# Vista Lista diapositive

## La vista generale della Lista diapositive

×

## Aggiungere immagini dal Pannello file

È possibile scegliere una o più immagini nel Pannello file e poi facendo clic destro sulla selezione scegliere:

• Aggiungi file selezionati al progetto

#### ×

## Aggiungere immagini per trascinamento

È possibile scegliere una o più immagini nel Pannello file e poi trascinarle nella Lista diapositive:

## Aggiungere immagini dall'Explorer

È possibile scegliere una o più immagini in "Windows Explorer" e poi trascinarle nella Lista diapositive:

Vedi anche:

• Aggiungere diapositive in tempo reale

#### Durate

- Per cambiare il tipo e la durata della transizione predefinita vai in Opzioni diapositiva / Transizione.
- Per cambiare la durata diapositiva predefinita vai in Opzioni diapositiva / Principale.
- Il tipo e la durata della transizione predefinita sono impostate in Opzioni progetto / Transizioni.
- La durata diapositiva predefinita è impostata in Opzioni progetto / Principale.
- Per avere maggiori informazioni sulla durata diapositiva vedi Durata diapositiva.

From: https://docs.pteavstudio.com/ - **PTE AV Studio** 

Permanent link:

https://docs.pteavstudio.com/it-it/9.0/main\_window/slidelistview?rev=139 5292381

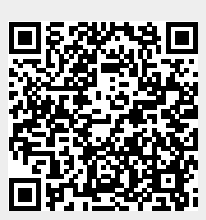

Last update: 2022/12/18 11:20